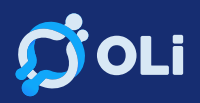

# **STEP-BY-STEP MANUAL**

## **Inviting a Team Member on OLi**

### Step 1: Log In to Your OLi Account

- Open your web browser and navigate to the OLi platform.
- Log in using your credentials (email and password).

### Step 2: Access the Dashboard

- Once logged in, you'll be on the dashboard.
- Look for the menu bar, and click on "Manage Firm" and then "Client."

#### Step 3: Invite a Team Member

- In the Client section, find and click on "Invite Team Member."

## Step 4: Enter Team Member Details

- Input the team member's name and email address.
- Select the role for the team member (Admin, Partner, Manager, Staff, Contractor).
  - \*\*Admin:\*\* Similar authority as the owner, overseeing almost everything.
  - \*\*Partner:\*\* Authority limited to assigned tasks.
  - \*\*Manager:\*\* Similar authority as a partner but with the ability to delete or retrieve tasks.
  - \*\*Staff:\*\* Limited to assigned tasks and cannot delete or retrieve anything.
  - \*\*Contractor:\*\* Similar authority as a partner but only for assigned tasks.

#### Example

- Enter "Jimy Santos" as a staff member.

## Step 5: Send Invitation

- Click the "Invite" button.
- The team member (Jimy Santos) will receive an email with the subject "Invitation to Join [Firm Name]."
- The email will include the team member's email address and a temporary password.

### Step 6: Team Member Acceptance

- Jimy Santos should open the email and use the provided temporary password to log in.
- Upon logging in, the system will prompt Jimy Santos to change the password.

### Step 7: Login Confirmation

- To confirm the team member's successful login, try using the login credentials provided (email and new password).
- Access the platform using the email address (e.g., support99.com) and the updated password.

### Step 8: Change Password (Recommended)

- Once logged in, it is advisable for Jimy Santos to change the temporary password for security reasons.

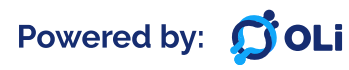

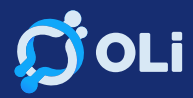

#### **Step 9: Contact Support for Questions**

- If there are any questions or issues, users can contact OLi's support team at support@oli.com.ph.

#### Step 10: Conclusion

- Congratulations! You have successfully invited a team member to your OLi platform.
- Explore more features and functionalities in upcoming training videos.

Note: Ensure that team members follow security protocols, including changing temporary passwords, to maintain the integrity of the OLi platform.

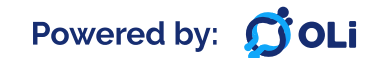